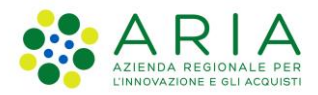

Classificazione: pubblico

| Regione<br>Lombardia | Bandi Online |  |
|----------------------|--------------|--|
|                      | Bandi Online |  |

# Bandi on line

Manuale per la compilazione del modulo di Adesione al bando:

# "Rimborsi Volontariato di Protezione Civile - Art. 40 Volontariato Organizzato (Enti del Terzo Settore)"

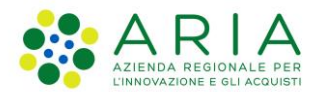

#### Classificazione: pubblico

### Indice

| 1. | Intro | duzione                                               | 3  |
|----|-------|-------------------------------------------------------|----|
|    | 1.1   | Scopo e campo di applicazione                         | 3  |
|    | 1.2   | Copyright (specifiche proprietà e limite di utilizzo) | 3  |
| 2. | Acce  | esso a Bandi Online                                   | 4  |
| 3. | Pres  | entazione della Domanda di Adesione                   | 6  |
|    | 3.1   | Modulo1 di 4 – Dati della Richiesta                   | 9  |
|    | 3.2   | Modulo 2 di 4 – Spese sostenute                       | 12 |
|    | 3.3   | Modulo 3 di 4 - Documenti                             | 17 |
|    | 3.4   | Modulo 4 di 4 – Invio al protocollo                   | 19 |

### Indice delle Figure

| Figura 1 Accesso a Bandi Online                                                          | 4  |
|------------------------------------------------------------------------------------------|----|
| Figura 2 Servizio di Autenticazione                                                      | 4  |
| Figura 3 Home page Bandi Online – Profilo Cittadino                                      | 5  |
| Figura 4 Home page Bandi Online – Seleziona profilo                                      | 6  |
| Figura 5 La mia area: dati utente                                                        | 7  |
| Figura 6 I miei profili                                                                  | 7  |
| Figura 7 Home page Bandi                                                                 | 8  |
| Figura 8 Compilazione domanda                                                            | 8  |
| Figura 9 Modulo 1 di 4 – Dati della Richiesta                                            | 10 |
| Figura 10 Persona autorizzata all'invio della domanda diversa dal legale rappresentante  | 10 |
| Figura 11 Rimborso con accredito sul C/C postale                                         | 11 |
| Figura 12 Rimborso con accredito sul C/C bancario                                        | 11 |
| Figura 13 Inserisci Codice Attivazione                                                   | 11 |
| Figura 14 Modulo 2 di 4 – Spese sostenute                                                | 12 |
| Figura 15 – Giustificativo Spese vitto, viaggio, danni ad attrezzature e di altro genere |    |
| Figura 16 – Spese per i mezzi di trasposto                                               | 14 |
| Figura 17 – Giustificativo mezzi di trasposto                                            | 14 |
| Figura 18 – Spese per attrezzature                                                       | 15 |
| Figura 19 modulo 3 di 4 – Documenti                                                      | 17 |
| Figura 20 Modulo 4 di 4 – Invio al protocollo                                            | 19 |

# 1. Introduzione

Il Sistema, "*Bandi Online*", è un servizio web, messo a disposizione da Regione Lombardia che permette a cittadini, imprese ed enti pubblici e privati di presentare on-line richieste di contributo e di finanziamento a valere sui fondi promossi dalla Regione Lombardia e dalla Comunità Europea.

### 1.1 Scopo e campo di applicazione

Scopo di questo documento è descrivere le modalità operative per la compilazione dei seguenti moduli del bando "Rimborsi Volontariato di Protezione Civile - Art. 40 Volontariato Organizzato (Enti del Terzo Settore)":

- Accesso a Bandi Online
- Compilazione Domanda

# 1.2 Copyright (specifiche proprietà e limite di utilizzo)

Il materiale è di proprietà di ARIA S.p.A. Può essere utilizzato solo a scopi didattici nell'ambito del Progetto "Bandi Online". In ogni caso la presente documentazione non può essere in alcun modo copiata e/o modificata previa esplicita autorizzazione da parte dell'area Servizi per la Formazione e I 'E-learning.

# 2. Accesso a Bandi Online

Tutti i cittadini che intendono avvalersi dei servizi offerti da Bandi Online devono effettuare l'accesso al sistema previa registrazione e autenticazione.

Per accedere a Bandi Online è necessario digitare l'indirizzo web: www.bandi.servizirl.it

| Regione<br>Lombardia              | Bandi Online                                                                                                    |                                     |  |  |  |
|-----------------------------------|----------------------------------------------------------------------------------------------------|-------------------------------------|--|--|--|
|                                   | Bandi Online<br>Accedi<br>Sei al tuo primo accessor registrati                                                                          |                                     |  |  |  |
|                                   | Servizi disponibili                                                                                                    |                                     |  |  |  |
|                                   | Bandi Lombardia <ul> <li>Gestione dell'offerta dei</li></ul>                                                                            |                                     |  |  |  |
| Dalla home pa<br>autenticazione d | Figura 1 Accesso a Bandi Online<br>ge Bandi Online cliccando su "Accedi al Servizio" ACCEDI<br>da cui è possibile accedere al servizio. | alla pagina di<br>Matsogno di auto? |  |  |  |
|                                   |                                                                                                    |                                     |  |  |  |
|                                   | Accedi con la tua identità digitale<br>Entra con SPID<br>sp2d/ I Agl D Tatagen                                                          |                                     |  |  |  |

Oppure utilizza altri metodi di accesso

V. 10.8.00 - SERV. PREITIDPC04

Figura 2 Servizio di Autenticazione

Nome utente e

Tessera Sanitaria CNS Da questa pagina è possibile accedere ai servizi offerti da Bandi Online scegliendo la modalità di autenticazione preferita tra:

Autenticazione con LA TUA IDENTITA' DIGITALE, cliccando su entra con SPID inserendo le credenziali (username e password) SPID nella pagina che apre il sistema.
 Autenticazione con TESSERA SANITARIA CNS, cliccando su tessera CNS per autenticarsi;
 Autenticazione con USERNAME E PASSWORD, cliccando su (Nome Utente) e Password per autenticarsi.

#### ATTENZIONE

Per poter accedere al servizio è necessario essere registrati e validati a sistema.

L'accesso tramite smartcard richiede il lettore di Smart card, la tessera sanitaria CRS o CNS abilitata con pin e il sistema di gestione "*CrsManager*", disponibile sul sito: <u>http://www.crs.regione.lombardia.it/</u>.

L'accesso tramite SPID richiede che l'utente sia già in possesso delle credenziali (nome utente e password) SPID, che permettono l'accesso a tutti i servizi online della Pubblica Amministrazione. Tali credenziali sono rilasciate dai soggetti (detti identity provider) autorizzati, tra cui ad esempio Aruba, Infocert, Poste, Sielte o Tim. Per informazioni è possibile consultare il sito istituzionale di riferimento: <u>https://www.spid.gov.it/</u>.

Una volta autenticati il sistema apre l'Home page di Bandi Online.

#### ATTENZIONE

Il sistema si apre con il Profilo "*Cittadino*" attivo nel caso di primo accesso a sistema, altrimenti si apre con l'ultimo profilo utilizzato attivo.

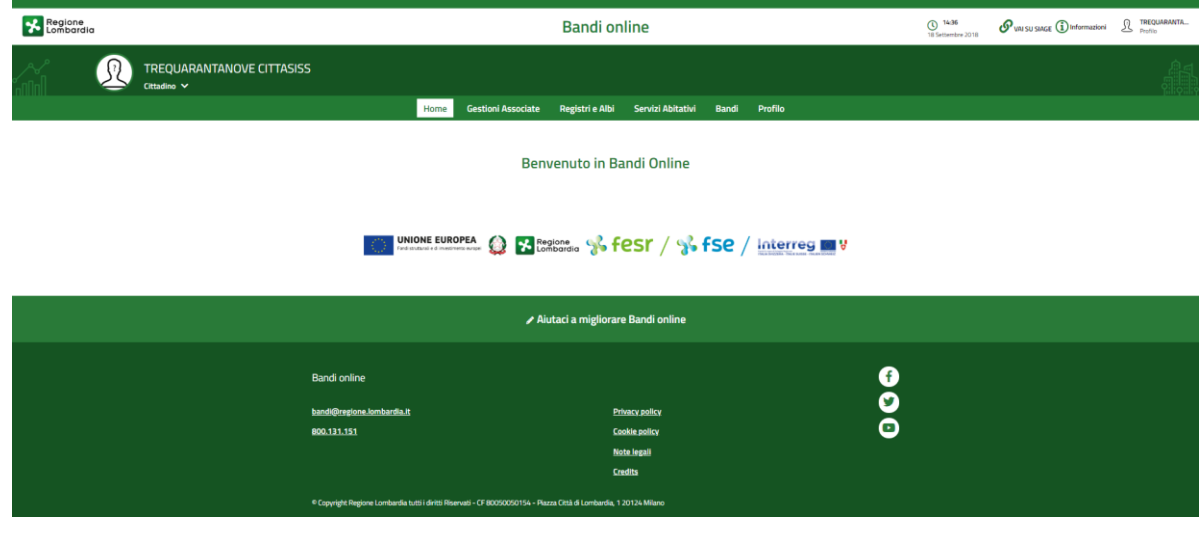

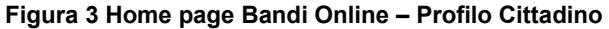

Rev. 00 – Manuale Bandi Online – "Rimborsi Volontariato di Protezione Civile - Art. 40 Volontariato Organizzato (Enti del Terzo Settore)" – Adesione

# 3. Presentazione della Domanda di Adesione

Per poter procedere con la compilazione della Domanda di Adesione al bando è necessario, una volta effettuato l'accesso al servizio *Bandi online* (effettuando l'accesso con SPID o CNS o USERNAME e PASSWORD), selezionare il profilo per conto del quale di intende presentare la domanda di finanziamento.

Dalla home page fare click sul profilo riportato nella barra del menu in alto a destra.

Il sistema visualizza il menu a tendina con l'elenco dei profili. Scorrere l'elenco dei profili e selezionare quello di interesse, per attivarlo.

| Regione Bandi online                                                                                                    | Cerca un bando                      |
|----------------------------------------------------------------------------------------------------|-------------------------------------|
| lome Bandi Comunicazioni Come funziona Assistenza La mia area                                                           | (ID sede: 16( 、) VIA                |
|                                                                                                    | (ID sede: 23(, VIA PRIV             |
| <b>Rimani informato</b><br>Indica le tue preferenze per essere informato sulle<br>prossime iniziative di tuo interesse! | (ID sede: 11                        |
| Jltimi bandi pubblicati                                                                                                 | Tutto A Cittadini 🖆                 |
|                                                                                                    | UIDMD accesso 30/06/2020, ore 11:54 |

#### Figura 4 Home page Bandi Online – Seleziona profilo

In alternativa selezionare la voce La mia area o La mia area per visualizzare la propria area. Qui selezionare la

#### 💷 Dati utente

voce

per visualizzare i dettagli della propria utenza.

| Home | Bandi | Comunicazioni  | Come funziona      | Assistenza        | La mia area                                         |
|------|-------|----------------|--------------------|-------------------|-----------------------------------------------------|
|      |       |                |                    |                   | 30 giugr                                            |
|      |       |                |                    |                   | <b></b>                                             |
|      |       |                |                    |                   | Ciao DONATA ABENE                                   |
|      |       |                | stai opera         | ando per conto    | to di                                               |
|      |       |                |                    |                   |                                                     |
|      |       |                |                    |                   |                                                     |
|      |       | 🖻 In Iav       | vorazione          |                   | 🖻 Tutte le domande                                  |
|      |       | In questa se   | zione puoi visua   | izzare le tue     | In questa sezione puoi visualizzare tutte le        |
|      |       | domande in     | lavorazione        |                   | domande                                             |
|      |       | 🚑 Dati         | del profilo        |                   | 😵 I miei gruppi                                     |
|      |       | In questa se   | zione puoi visua   | lizzare i dati de | del In questa sezione puoi visualizzare i gruppi di |
|      |       | tuo profilo    |                    |                   | cui fai parte, legati al profilo in uso:            |
|      |       | 🗏 Giust        | tificativi di s    | spesa             | 📮 Preferiti                                         |
|      |       | In questa ar   | ea puoi gestire i  | tuoi giustificat  | tivi In questa sezione puoi trovare i bandi che hai |
|      |       | di spesa e i i | relativi fornitori |                   | salvato                                             |
|      |       | 🗅 Mes          | saggi              |                   | 🗟 Le mie scadenze                                   |
|      |       | In questa se   | zione puoi legge   | re tutte le       | In questa sezione puoi visualizzare le prossime     |
|      |       | comunicazio    | oni per te         |                   | scadenze sul calendario                             |
|      |       | 🚑 Dati         | utente             |                   |                                                     |
|      |       | In questa se   | zione puoi visua   | lizzare i dati de | lella                                               |
|      |       | tua utenza     |                    |                   |                                                     |

#### Figura 5 La mia area: dati utente

Visualizzati i dati utente, selezionare la Tab "I MIEI PROFILI" per visualizzare l'elenco dei propri profili.

| *                                                                      | Region<br>Lomba | e<br>rdia Bano     | di online     |                                                                                    | Cerca un bando Q                                                                                                    |
|------------------------------------------------------------------------|-----------------|--------------------|---------------|------------------------------------------------------------------------------------|----------------------------------------------------------------------------------------------------|
| Home                                                                   | Bandi           | Comunicazioni      | Come funziona | Assistenza La mia area                                                             |                                                                                                    |
| Dati utente                                                            | / I miei prol   | 911                |               | Ciao DONATA ABENE<br>Visualizza e modifica i tuoi dati                             | 30 giugno 2020, ore 10:32                                                                                                    |
|                                                                        |                 | +<br>Nuovo Profilo |               | Dati personali I miei interessi I miei profili<br>ABENE DONATA<br>BNADNT43553E767G | Fondazione (esclusa fondazione       bancaria)       (ID sede: 2! ! ;) VIA       VA 22       FONDAZIONE       012:       Soggetto esterno |
| Figura 6 I miei profili                                                |                 |                    |               |                                                                                    |                                                                                                    |
| Individuato quello di interesse fare clic su 👘 per poterlo utilizzare. |                 |                    |               |                                                                                    |                                                                                                    |

Rev. 00 – Manuale Bandi Online – "Rimborsi Volontariato di Protezione Civile - Art. 40 Volontariato Organizzato (Enti del Terzo Settore)" – Adesione

| ARIA S.p.A.                                                                                                    | Clas                                                    | sificazione: pubblico    |
|----------------------------------------------------------------------------------------------------|---------------------------------------------------------|--------------------------|
| Una volta scelto il profilo selezionare la voce , il sistem                                                                                                    | a mostra l'Home page dei Bandi.                         |                          |
| Regione<br>Lombardia Bandi online                                                                                                    | Cerca un bando                                          | Q                        |
| Home Bandi Comunicazioni Come funziona Assistenza La mia area                                                                                                    |                                                         |                          |
|                                                                                                    |                                                         | 31 marzo 2021, ore 16:33 |
| Bandi                                                                                                    |                                                         |                          |
|                                                                                                    | ۹                                                       | Ricerca avanzata         |
| vig Edilizia   vig Intrastrutture e Mobilită   vig Istruzione, Formazione e Lavoro   vig Ricerca e innovazione   vig S<br>Filtri attivi:<br>Tutto AR Cittadini ≝ Imprese  Enti e operatori  Concorsi pubblici  In apertura | aute e Benessere   K Sicurezza ed Emergenze   K Sport e | unsmo                    |
|                                                                                                    |                                                         |                          |
| fil Enti e operatori<br>Aperto<br>Bando<br>Rimborsi Volontariato di Protezione<br>Civile - Art. 40 Volontariato Organizzato<br>(Enti del Terzo Settore)                                                                    |                                                         |                          |
| Codice: RLY1201                                                                                                    |                                                         |                          |
| Rimbarsi OOVV                                                                                                    |                                                         |                          |
| Fai domanda <u>Vedi dettaglio</u>                                                                                                    |                                                         |                          |

#### Figura 7 Home page Bandi

Cliccando su "**VEDI DETTAGLIO**" <u>Vedi dettaglio</u> il sistema apre il collegamento alla pagina web da cui è possibile visualizzare le informazioni principali sul bando e accedere alla eventuale manualistica presente.

| Indietro Nuova Domanda - ID Domanda: 39641                                                     |                        |                                                        |                            |                                              |  |  |
|------------------------------------------------------------------------------------------------|------------------------|--------------------------------------------------------|----------------------------|----------------------------------------------|--|--|
| Procedimento<br>Rimborsi OOVV                                                                  | Stato Domanda<br>Bozza | <b>Stato Processo</b><br>1 di 4 - Dati della richiesta | Soggetto Richiedente<br>IN | SCOPRI DI PIÙ<br>CONDIVIDI CON IL TUD GRUPPO |  |  |
|                                                                                                |                        | Compila                                                |                            | O                                            |  |  |
| ANAGRAFICA E DICHIARAZIONI<br>Anagrafica e dichiarazioni<br>DATI GENERALI SOGGETTO RICHIEDENTE |                        |                                                        |                            |                                              |  |  |
| ld domanda                                                                                     |                        | Anno                                                   |                            |                                              |  |  |
| 39641                                                                                          |                        | 2021                                                   |                            |                                              |  |  |
| Denominazione ente richiedente Codice Fiscale                                                  |                        |                                                        |                            |                                              |  |  |
| INN                                                                                            |                        | 51)                                                    |                            |                                              |  |  |
| Daelita ius                                                                                    |                        | Matura musidie                                         | -                          |                                              |  |  |
| Figura 8 Compilazione domanda                                                                  |                        |                                                        |                            |                                              |  |  |

Rev. 00 – Manuale Bandi Online – "Rimborsi Volontariato di Protezione Civile - Art. 40 Volontariato Organizzato (Enti del Terzo Settore)" – Adesione

## 3.1 Modulo1 di 4 – Dati della Richiesta

| ← Indietro                                                                                                    | ndietro Nuova Domanda - ID Domanda: 39641 |                                                                                |                                                                                                    |                                              |  |
|----------------------------------------------------------------------------------------------------|-------------------------------------------|--------------------------------------------------------------------------------|----------------------------------------------------------------------------------------------------|----------------------------------------------|--|
| Procedimento<br>Rimborsi OOVV                                                                                                    | Stato Domanda<br>Bozza                    | Stato Processo<br>1 di 4 - Dati della richies                                  | Soggetto Richiedente<br>ta IN                                                                                                    | SCOPRI DI PIÙ<br>CONDIVIDI CON IL TUD GRUPPO |  |
|                                                                                                    |                                           | Compila                                                                        |                                                                                                    | ●<br>visualizza                              |  |
| 1 DI 4 - DATI DELLA RICHIESTA<br>ANAGRAFICA E DICHIARAZIONI<br>Anagrafica e dichiarazio                                                                                                    | oni                                       |                                                                                |                                                                                                    |                                              |  |
| DATI GENERALI SOGGETTO RICHI                                                                                                    | EDENTE                                    |                                                                                |                                                                                                    |                                              |  |
| Id domanda<br>39641<br>Denominazione ente richiedente<br>INN<br>Partita iva<br>51:<br>PEC *<br>PEC *<br>Data costituzione<br>05/05/2016<br>Data iscrizione alla Camera di Commercio<br>03/04/201<br>Codice ateco primario<br>60.20.00 |                                           | Anno<br>2021<br>Codice Fise<br>51:<br>Natura giu<br>Società a<br>E-mail *<br>[ | cale<br>ridica<br>responsabilità limitata<br>crizione alla Camera di Commercio<br>scrizione alla Camera di Commerci<br>e codice ateco primario<br>Programmazione e trasmissio | o<br>ni televisive                           |  |
| SEDE LEGALE<br>Indirizzo<br>PIAZZA<br>Provincia<br>V.<br>Telefono *                                                                                                    |                                           | Comune<br>L<br>CAP<br>21                                                       |                                                                                                    |                                              |  |
| DATI RAPPRESENTANTE LEGALE                                                                                                    |                                           |                                                                                |                                                                                                    |                                              |  |
| Codice fiscale<br>NNM<br>Nome<br>EL V<br>Telefono *                                                                                                    |                                           | Cognome<br>INN<br>E-mail *                                                     |                                                                                                    |                                              |  |
|                                                                                                    |                                           |                                                                                |                                                                                                    |                                              |  |

| AUTORIZZAZIONE ALL'INVIO DELLA DOMANDA                                                  |                  |  |  |  |  |
|-----------------------------------------------------------------------------------------|------------------|--|--|--|--|
| La persona autorizzata all'invio della domanda coincide con il legale rappresentante? * |                  |  |  |  |  |
| O ज                                                                                     |                  |  |  |  |  |
| O No                                                                                    |                  |  |  |  |  |
| NOMINATIVO PER CHIARIMENTI                                                              |                  |  |  |  |  |
| Nome *                                                                                  | Cognome *        |  |  |  |  |
|                                                                                         |                  |  |  |  |  |
| Telefono *                                                                              | E-mail *         |  |  |  |  |
|                                                                                         |                  |  |  |  |  |
| MODALITÀ DI RIMBORSO                                                                    |                  |  |  |  |  |
| Modalità rimborso *                                                                     | IBAN *           |  |  |  |  |
| Accredito su C/C postale                                                                |                  |  |  |  |  |
| O Accredito su C/C bancario                                                             |                  |  |  |  |  |
| CODICE ATTIVAZIONE                                                                      |                  |  |  |  |  |
| CODICE ATTIVAZIONE *                                                                    |                  |  |  |  |  |
|                                                                                         |                  |  |  |  |  |
| VALA SPESE SOSTE                                                                        | NUTE SALVA BOZZA |  |  |  |  |

Figura 9 Modulo 1 di 4 - Dati della Richiesta

Prendere visione dei **Dati Generali soggetto richiedente**, della **Sede legale** e i **Dati Rappresentante legale** riportati dal sistema e compilare quelli mancanti richiesti.

SI RICORDA CHE i campi caratterizzati da asterisco sono obbligatori.

Proseguire la compilazione valorizzando l'Autorizzazione all'invio della domanda.

SI RICORDA CHE nel caso in cui la persona autorizzata all'invio della domanda NON coincide con il legale rappresentante, sarà necessario inserire le informazioni di dettaglio del firmatario, richieste dal sistema.

| AUTORIZZAZIONE ALL'INVIO DELLA DOMANDA                                                  |                  |
|-----------------------------------------------------------------------------------------|------------------|
| La persona autorizzata all'invio della domanda coincide con il legale rappresentante? * | Codice fiscale * |
| O 51                                                                                    |                  |
| No No                                                                                   |                  |
| Cognome *                                                                               | Nome *           |
|                                                                                         |                  |
| E-mail *                                                                                | Telefono *       |
|                                                                                         |                  |
| Ruolo *                                                                                 |                  |
|                                                                                         |                  |
|                                                                                         |                  |

#### Figura 10 Persona autorizzata all'invio della domanda diversa dal legale rappresentante

Continuare la compilazione del primo modulo indicando il Nominativo per chiarimenti e la Modalità di rimborso selezionandola tra quelle proposte e compilando i dati richiesti.

| MODALITÀ DI RIMBORSO        |        |
|-----------------------------|--------|
| Modalità rimborso *         | IBAN * |
| Accredito su C/C postale    |        |
| O Accredito su C/C bancario |        |

#### Figura 11 Rimborso con accredito sul C/C postale

| MODALITÀ DI RIMBORSO       |                      |
|----------------------------|----------------------|
| Modalità rimborso *        | IBAN *               |
| O Accredito su C/C postale |                      |
| Accredito su C/C bancario  |                      |
| Banca *                    | Agenzia/Filiale n° * |
|                            |                      |
| Comune *                   | Provincia *          |
|                            |                      |
| Indirizzo *                |                      |
|                            |                      |
|                            |                      |

#### Figura 12 Rimborso con accredito sul C/C bancario

Concludere la compilazione valorizzando il CODICE ATTIVAZIONE.

| CODICE ATTIVAZIONE   |                       |             |  |  |  |
|----------------------|-----------------------|-------------|--|--|--|
| CODICE ATTIVAZIONE * |                       |             |  |  |  |
|                      | VAI A SPESE SOSTENUTE | SALVA BOZZA |  |  |  |

#### Figura 13 Inserisci Codice Attivazione

Si RICORDA CHE il codice attivazione ha la seguente forma 21-123-1234 ed è composto dalle ultime 2 cifre dell'anno -3 numeri - 4 numeri.

#### ATTENZIONE

Il CODICE ATTIVAZIONE NON può essere cambiato nella stessa domanda una volta passati alla compilazione del modulo 2, tuttavia lo stesso codice può essere utilizzato per protocollare domande differenti.

#### VALA SPESE SOSTENUTE

per confermare i dati inseriti e passare al modulo successivo.

Il sistema effettua controlli sulle informazioni inserite nei termini di presenza dei dati obbligatori, formato e coerenza coi requisiti di partecipazione al bando. Nel caso in cui siano rispettate tutte le predette condizioni, la pratica viene salvata e passa al modulo successivo; in caso contrario viene segnalato in rosso il relativo messaggio di errore. Sarà necessario correggere i dati errati per poter proseguire.

# 3.2 Modulo 2 di 4 – Spese sostenute

| Indietro Nuova Domanda - ID Domanda: 39641 |                                                          |                        |                                |                                |                                  |                      |                                   |              |                                |
|--------------------------------------------|----------------------------------------------------------|------------------------|--------------------------------|--------------------------------|----------------------------------|----------------------|-----------------------------------|--------------|--------------------------------|
|                                            | Procedimento<br>Rimborsi OOVV                            | Stato Domanda<br>Bozza | Stato Proces:<br>1 di 4 - Dati | <b>so</b><br>i della richiesta | Soggetto Ri<br>IN                | chiedente            | scopri di più<br>Condividi con    | IIL TUO GRUP | PO <b>()</b>                   |
|                                            |                                                          |                        | Compila                        |                                |                                  |                      |                                   |              | <ul> <li>VISUALIZZA</li> </ul> |
| 2 DI 4 - SPESE S                           | OSTENUTE                                                 |                        |                                |                                |                                  |                      |                                   |              |                                |
| DATI DELL                                  | LA RICHIESTA                                             |                        |                                |                                |                                  |                      |                                   |              |                                |
| Dati del                                   | lla richiesta                                            |                        |                                |                                |                                  |                      |                                   |              |                                |
| AVVISO                                     |                                                          |                        |                                |                                |                                  |                      |                                   |              |                                |
|                                            |                                                          |                        |                                |                                |                                  |                      |                                   |              |                                |
| DATI EVEN                                  | то                                                       |                        |                                |                                |                                  |                      |                                   |              |                                |
| CODICE ATTIV                               | AZIONE                                                   |                        |                                |                                |                                  |                      |                                   |              |                                |
| CUAVO_TES                                  | T_OOVV                                                   |                        |                                |                                |                                  |                      |                                   |              |                                |
|                                            |                                                          |                        |                                |                                |                                  |                      |                                   |              |                                |
| Spese per r                                | nezzi di trasporto 🔒                                     |                        |                                |                                |                                  |                      |                                   |              |                                |
| # ^ AUTOVE                                 | EICOLO/MEZZO 🗢 TARGA/MATRICOL/                           | a                      | DATA<br>A 🗢 RIENTRO 🗢          | KM<br>RIENTRO \$               | TOTALE CARTA F<br>CARBURANTI (IN | IMBORSO<br>IPORTO) 🗢 | TOTALE RIMBORSO<br>AUTOSTRADALE 🕏 | PEDAGGIO     | TOT SPESE<br>MEZZO 🗢           |
| Spese Carb                                 | urante per attrezzature imp<br>GIA ATTREZZATURA (MARCA E |                        |                                | DATA                           | FATTURA O                        | CODICE/NUM           | ERO FATTURA O                     | IMPORTO      |                                |
| * MODEL                                    | LO) \$                                                   |                        |                                | RICE                           | VUTA 🗢                           | RICEVUTA 🗢           |                                   | GIUSTIFIC    | ativo 🗢                        |
| DATI RIMB                                  | ORSO                                                     |                        |                                |                                |                                  |                      |                                   |              |                                |
| TOT Spese Car                              | rburante                                                 |                        |                                | TOT Spese P                    | edaggi autostrac                 | ali                  |                                   |              |                                |
| 2.337,00€                                  |                                                          |                        |                                | 250,00€                        |                                  |                      |                                   |              |                                |
| FOT Spese pas                              | sti                                                      |                        |                                | TOT Spese d                    | anni ad attrezzal                | ure e mezzi          |                                   |              |                                |
| ),00€                                      |                                                          |                        |                                | 230,00€                        |                                  |                      |                                   |              |                                |
| FOT Spese via                              | ggio                                                     |                        |                                | TOT Spese a                    | tro genere                       |                      |                                   |              |                                |
| 006                                        |                                                          |                        |                                | 0.000                          |                                  |                      |                                   |              |                                |
| 0,00€                                      |                                                          |                        |                                | 0,00€                          |                                  |                      |                                   |              |                                |
| 0,00€<br>Importo rimbo                     | orso richiesto                                           |                        |                                | 0,00€                          |                                  |                      |                                   |              |                                |
| D,00€<br>Importo rimba<br>2.817,00€        | orso richiesto                                           |                        |                                | 0,00€                          |                                  |                      |                                   |              |                                |

Figura 14 Modulo 2 di 4 - Spese sostenute

In questo modulo è necessario inserire la spese sostenute.

Selezionare il bottone per visualizzare la maschera di inserimento delle Spese vitto, viaggio, danni ad attrezzature e di altro genere da compilare.

| 2 di 4 - Spese sostenute > Dati della richiesta > Spese vitto, viaggio, danni ad attrezzature e di altr | o genere [2]                                                                                                    | × |
|----------------------------------------------------------------------------------------------------|----------------------------------------------------------------------------------------------------|---|
| GIUSTIFICATIVI                                                                                          |                                                                                                    |   |
| Giustificativi                                                                                          |                                                                                                    |   |
| GIUSTIFICATIVO                                                                                          |                                                                                                    |   |
| Tipologia di spesa *                                                                                    | Descrizione giustificativo *                                                                                                    |   |
| O pasti                                                                                                 |                                                                                                    |   |
| O DANNI AD ATTREZZATURE E MEZZI CON CERTIFICAZIONE DANNO                                                |                                                                                                    |   |
| O VIAGGIO PREVENTIVAMENTE AUTORIZZATO (biglietti treno/aereo/nave)                                      |                                                                                                    |   |
| <ul> <li>SPESE ALTRO GENERE PREVENTIVAMENTE AUTORIZZATE (allegare<br/>autorizzazione)</li> </ul>        |                                                                                                    |   |
| Data fattura o ricevuta *                                                                               | Codice/Numero fattura o ricevuta *                                                                                                    |   |
| //                                                                                                    |                                                                                                    |   |
| Importo giustificativo *                                                                                | In caso di spese per danni allegare qui la fattura/preventivo e nella sezione "3 di 4 -<br>Documenti" l'attestazione del nesso di causalità |   |
|                                                                                                    |                                                                                                    |   |
| Carica file giustificativo *                                                                            |                                                                                                    |   |
| CARICA                                                                                                  |                                                                                                    |   |
|                                                                                                    |                                                                                                    |   |
|                                                                                                    | INDIETRO SALVA SPESE VITTO, VIAGGIO, DANINI AD ATTREZZATURE E DI ALTRO GENER                                                                | E |
|                                                                                                    |                                                                                                    |   |

Figura 15 - Giustificativo Spese vitto, viaggio, danni ad attrezzature e di altro genere

| Compilare                                                           | la | maschera | inserendo | i | dati        | richiesti         | е       | роі         | selezionare |
|---------------------------------------------------------------------|----|----------|-----------|---|-------------|-------------------|---------|-------------|-------------|
| SALVA SPESE VITTO, VIAGGIO, DANNI AD ATTREZZATURE E DI ALTRO GENERE |    |          |           |   | per salvare | e i dati e tornar | e al mo | dulo princi | pale.       |

SI RICORDA CHE le operazioni sopra descritte sono da ripetersi per tutti i giustificativi da inserire.

Proseguire la compilazione del modulo inserendo a sistema le Spese per mezzi di trasporto.

Selezionare il bottone O per visualizzare la maschera di inserimento delle spese sostenute da compilare.

| 2 di 4 - Spese sostenute > Dati della richiesta > Spese per mezzi di trasporto | D [3]                  | ×                                                   | 2 |
|--------------------------------------------------------------------------------|------------------------|-----------------------------------------------------|---|
| SPESE PER MEZZI DI TRASPORTO                                                   |                        |                                                     |   |
| Spese per mezzi di trasporto                                                   |                        |                                                     |   |
| MEZZI DI TRASPORTO                                                             |                        |                                                     |   |
| Autoveicolo/Mezzo *                                                            |                        | Targa/Matricola *                                   |   |
|                                                                                |                        |                                                     |   |
| Data partenza *                                                                |                        | Km partenza *                                       |   |
| //                                                                             |                        |                                                     |   |
| Data rientro *                                                                 |                        | Km rientro *                                        |   |
| // 🛗                                                                           |                        |                                                     |   |
| Conducente *                                                                   |                        | Note                                                |   |
|                                                                                |                        |                                                     |   |
| Giustificativi * 🕒                                                             |                        |                                                     |   |
| # ALLEGA GIUSTIFICATIVI 🗢 DATA                                                 | A FATTURA O RICEVUTA 🗘 | IMPORTO GIUSTIFICATIVO 🗢                            |   |
| SPESE                                                                          |                        |                                                     |   |
| Totale Carta rimborso carburanti (importo)                                     | 0                      | Totale rimborso Pedaggio Autostradale               |   |
| 0,00€                                                                          |                        | 0,00€                                               |   |
| 0,00€                                                                          |                        |                                                     |   |
|                                                                                |                        |                                                     |   |
|                                                                                |                        | INDIETRO SALVA SPESE PER MEZZI DI TRASPORTO ELIMINA |   |

Figura 16 – Spese per i mezzi di trasposto

Compilare la maschera inserendo i dati richiesti in merito ai mezzi di trasporto, selezionare  $\Theta$  per visualizzare la maschera del giustificativo da compilate.

| 2 di 4 - Spese sostenute > Spese per mezzi di trasporto > Spese per mezzi di trasporto (3) > Giustificativi (1) |                                  |   |  |  |
|----------------------------------------------------------------------------------------------------|----------------------------------|---|--|--|
| GIUSTIFICATIVI                                                                                                  |                                  |   |  |  |
| Giustificativi                                                                                                  |                                  | _ |  |  |
| Giustificativi                                                                                                  |                                  |   |  |  |
| Data fattura o ricevuta *                                                                                       | Allega giustificativi *          |   |  |  |
| /_/                                                                                                    | O Rimborso carburante            |   |  |  |
|                                                                                                    | O Rimborso Pedaggio Autostradale |   |  |  |
| Codice/Numero fattura o ricevuta *                                                                              | Importo giustificativo *         |   |  |  |
|                                                                                                    |                                  |   |  |  |
| Carica file giustificativo *                                                                                    |                                  |   |  |  |
| CARICA                                                                                                    |                                  |   |  |  |
|                                                                                                    |                                  | - |  |  |
|                                                                                                    | INDIETRO SALVA GUSTIFICATIV      |   |  |  |
| Figura 17 – Giustific                                                                                           | cativo mezzi di trasposto        |   |  |  |

Rev. 00 – Manuale Bandi Online – "Rimborsi Volontariato di Protezione Civile - Art. 40 Volontariato Organizzato (Enti del Terzo Settore)" – Adesione

Compilare i dati, specificare il tipo di rimborso e caricare a sistema il giustificativo tramite il bottone

Dopo aver inserito tutti i dati fare clic su sauva gustificativo per salvare il giustificativo inserito e tornare al sotto modulo.

SI RICORDA CHE le operazioni sopra descritte devono essere ripetute per tutti i giustificativi da inserire.

In funzione dei dati inseriti il sistema aggiornerà le spese.

Al termine della compilazione selezionare SALVA SPESE PER MEZZI DI TRASPORTO per salvare le spese inserite e tornare al modulo 2.

Concludere la compilazione del modulo inserendo a sistema le Spese Carburante per attrezzature impiegate.

Selezionare il bottone 👽 per visualizzare la maschera di inserimento delle spese sostenute da compilare.

| 2 di 4 - Spese sostenute > Dati della richiesta > Spese Carburante per attrezzature impiegate [2]                                                                                                    | ×                                                                              |
|----------------------------------------------------------------------------------------------------|--------------------------------------------------------------------------------|
| ATTREZZATURE                                                                                                    |                                                                                |
| Attrezzature                                                                                                    |                                                                                |
| ATTREZZATURE                                                                                                    |                                                                                |
| Tipologia attrezzatura (marca e modello) *                                                                                                    | Tipologia spesa<br>Rimborso carburante (imbarcazioni, generatori, torri faro,) |
| Descrizione giustificativo (fattura, scontrino o estratto conto carburante da cui si evinca in<br>maniera oggettiva e univoca il luogo, la data e l'ora del rifornimento, i litri erogati e l'importo<br>speso) * | Data fattura o ricevuta *                                                      |
| Codice/Numero fattura o ricevuta *                                                                                                    | Importo giustificativo *                                                       |
| Carica file giustificativo *                                                                                                    |                                                                                |
| CARICA                                                                                                    |                                                                                |
|                                                                                                    |                                                                                |
|                                                                                                    | INDIETRO SALVA SPESE CARBURANTE PER ATTREZZATURE IMPIEGATE ELIMINA             |
| 2 upper deadard 03/03/3030 1963315.00 03/03/30                                                                                                    | 120 1222122 00 1 225 00 5 0 000 1 225 00 5                                     |

Figura 18 – Spese per attrezzature

Compilare la maschera valorizzando i dati in merito al tipo di attrezzatura e al giustificativo della spesa sostenuta, caricarne la scansione a sistema tramite il bottone . Concludere la compilazione della maschera selezionando SALVA SPESE CARBURANTE PER ATTREZZATURE IMPIEGATE

Ripetere le operazioni sopra descritte per tutte le spese di interesse.

Il sistema aggiorna in automatico i Dati del rimborso in funzione di tutte le spese e i relativi giustificativi inseriti.

Al termine della compilazione cliccare su VALA DOCUMENTI per confermare i dati inseriti e passare al modulo successivo.

Il sistema effettua controlli sulle informazioni inserite nei termini di presenza dei dati obbligatori, formato e coerenza coi requisiti di partecipazione al bando. Nel caso in cui siano rispettate tutte le predette condizioni, la pratica viene salvata e passa al modulo successivo; in caso contrario viene segnalato in rosso il relativo messaggio di errore. Sarà necessario correggere i dati errati per poter proseguire.

| Indiatua      |                                     | N.                                 |                                 | 4- 205/4                      |                         |      |
|---------------|-------------------------------------|------------------------------------|---------------------------------|-------------------------------|-------------------------|------|
| - Indietro    |                                     | Nuova                              | i Domanda - ID Doman            | da: 3964 1                    |                         |      |
|               | Procedimento                        | Stato Domanda                      | Stato Processo                  | Soggetto Richiedente          | SCOPRI DI PIŬ           |      |
|               | Rimborsi OOVV                       | Bozza                              | 1 di 4 - Dati della richiesta   | IN                            | CONDIVIDI CON IL TUO GR | UPPO |
|               |                                     |                                    | Compila                         |                               |                         |      |
|               |                                     |                                    |                                 |                               |                         |      |
| 3 DI 4 - DOCI | UMENTI                              |                                    |                                 |                               |                         |      |
| DOCUM         | IENTI                               |                                    |                                 |                               |                         |      |
| Docum         | nenti                               |                                    |                                 |                               |                         |      |
| DOCUME        | NTI DA SCARICARE                    |                                    |                                 |                               |                         |      |
| Dichiarazio   | one sostitutiva atto di not         | torietà mod 3.1                    |                                 |                               |                         |      |
| DOCUME        |                                     |                                    |                                 |                               |                         |      |
| DUCUME        | INTE DA CARICARE                    |                                    |                                 |                               |                         |      |
| CARICA        | ne sostitutiva atto di notorie<br>' | tà mod 3.1 *                       | Copia docume                    | nto identità Legale Rappresen | tante *                 |      |
|               | 6                                   |                                    |                                 |                               |                         |      |
| ∧ CERT        | IFICAZIONE OBBLIGAT                 | ORIA DEL NESSO DI CAUS             | alità in caso di Danni          |                               |                         |      |
| In caso       | di spese per danni allegare o       | ui l'attestazione del nesso di cau | salità                          |                               |                         |      |
|               |                                     |                                    |                                 |                               |                         |      |
|               | ΑΖΙΟΝΕ DI ΑΤΤΕΣΤΑΖΙΟ                |                                    |                                 |                               |                         |      |
|               |                                     | ····· •                            |                                 |                               |                         |      |
| **            |                                     | DESCRIZIONE 🗢                      |                                 |                               |                         |      |
| Altri docu    | umenti a supporto 🕀                 |                                    |                                 |                               |                         |      |
| # ^           |                                     | DESCRIZIONE FILE \$                |                                 |                               |                         |      |
|               |                                     | CONCLU                             | DI DOMANDA TORNA A SPESE SOSTEN | JTE SALVA BOZZA               |                         |      |

### 3.3 Modulo 3 di 4 - Documenti

Figura 19 modulo 3 di 4 - Documenti

In questo modulo è necessario effettuare l'upload a sistema della documentazione richiesta.

Nell'area **Documenti da scaricare** vi è l'elenco della documentazione da scaricare selezionando l'apposito link (ad esempio Dichiarazione sostitutiva atto di notorietà mod 3.1 ).

Tale documentazione dovrà essere ricaricata a sistema nell'area successiva **Documenti da caricare** selezionando il bottone **CARICA**.

SI RICORDA CHE la documentazione richiesta varia in funzione delle informazioni inserite nei moduli precedenti.

Al termine della compilazione cliccare su **CONCLUDI DOMANDA** per confermare i dati inseriti e passare al modulo successivo.

Il sistema effettua controlli sulle informazioni inserite nei termini di presenza dei dati obbligatori, formato e coerenza coi requisiti di partecipazione al bando. Nel caso in cui siano rispettate tutte le predette condizioni, la pratica viene salvata e passa al modulo successivo; in caso contrario viene segnalato in rosso il relativo messaggio di errore. Sarà necessario correggere i dati errati per poter proseguire.

### 3.4 Modulo 4 di 4 – Invio al protocollo

| ← Indietro                                                                                                    | Indietro Nuova Domanda - ID Domanda: 39641 |                        |                                                        |                                      |                                           |            |  |  |  |
|----------------------------------------------------------------------------------------------------|--------------------------------------------|------------------------|--------------------------------------------------------|--------------------------------------|-------------------------------------------|------------|--|--|--|
|                                                                                                    | Procedimento<br>Rimborsi OOVV              | Stato Domanda<br>Bozza | <b>Stato Processo</b><br>1 di 4 - Dati della richiesta | Soggetto Richiedente<br>IN           | scopri di più<br>Condividi con il tuo gru | IPPO ()    |  |  |  |
|                                                                                                    |                                            |                        | Compila                                                |                                      |                                           | VISUALIZZA |  |  |  |
| 4 DI 4 - INVIO A                                                                                                    | L PROTOCOLLO                               |                        |                                                        |                                      |                                           |            |  |  |  |
| INVIO AL                                                                                                    | PROTOCOLLO                                 |                        |                                                        |                                      |                                           |            |  |  |  |
| Invio al                                                                                                    | protocollo                                 |                        |                                                        |                                      |                                           |            |  |  |  |
| DATI DELL                                                                                                    | A DOMANDA                                  |                        |                                                        |                                      |                                           |            |  |  |  |
| VISUALIZZA                                                                                                    | A DATI DELLA DOMANDA                       |                        | Dichiaro di ave                                        | er preso visione di quanto inserito  | in fase di compilazione della (           | domanda *  |  |  |  |
|                                                                                                    |                                            |                        | 🗌 ទា                                                   |                                      |                                           |            |  |  |  |
| INFORMA                                                                                                    | TIVA PRIVACY                               |                        |                                                        |                                      |                                           |            |  |  |  |
| Visualizza ir                                                                                                    | nformativa privacy                         |                        | Dichiaro di ave                                        | er preso visione dell'informativa pr | rivacy *                                  |            |  |  |  |
|                                                                                                    |                                            |                        | 🗌 ទា                                                   |                                      |                                           |            |  |  |  |
| ATTENZIONE: l'invio della domanda può essere effettuato solo dalla persona precedentemente indicata come delegato all'invio. Il delegato deve essere<br>autenticato a sistema tramite SPID o CRS-CNS |                                            |                        |                                                        |                                      |                                           |            |  |  |  |
|                                                                                                    |                                            |                        | INVIA AL PROTOCOLLO SALVA                              | BOZZA                                |                                           |            |  |  |  |

#### Figura 20 Modulo 4 di 4 – Invio al protocollo

Nell'ultimo modulo è necessario visualizzare e scaricare i Dati della domanda e l'Informativa privacy selezionando il

bottone VISUALIZZA DATI DELLA DOMANDA e il link Visualizza informativa privacy

Apporre il segno di spunta alle due dichiarazioni di presa visione della documentazione scaricata e visualizzata e

concludere la compilazione della domanda, selezionando il bottone

#### ATTENZIONE

L'INVIO DELLA DOMANDA DEVE ESSERE FATTO DAL SOGGETTO INDICATO IN PRECEDENZA E PREVIA AUTENTICAZIONE A SISTEMA TRAMITE SPIN O CNS/PIN.